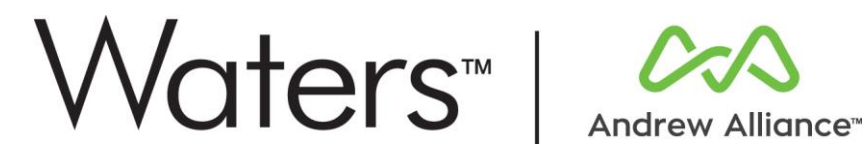

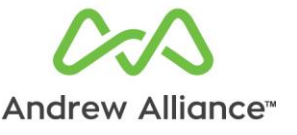

# Pipette+ **Qualification Procedure**

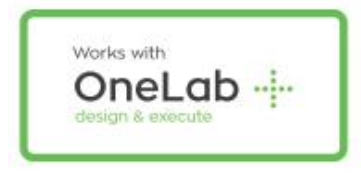

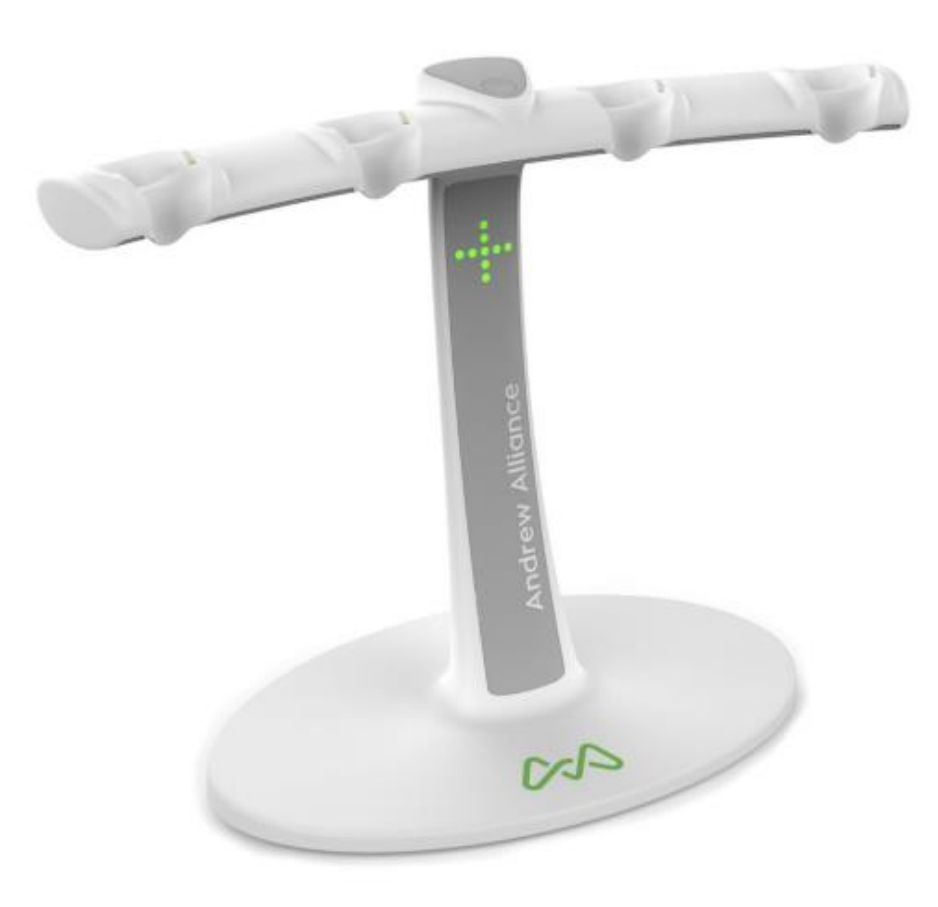

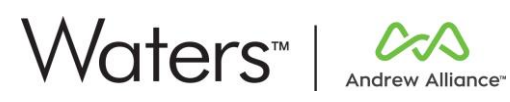

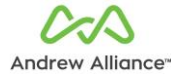

# Contents

| Ab | out this | s manual                                                |   |   | 3  |
|----|----------|---------------------------------------------------------|---|---|----|
| 1. | Insta    | llation Qualification (IQ)                              |   |   | 3  |
|    | 1.1.     | IQ procedure                                            |   |   | 3  |
|    | A)       | User manuals and documents                              |   |   | 4  |
|    | B)       | Installation of Pipette+                                |   |   | 4  |
|    | C)       | Power On the device                                     |   |   | 4  |
| /  | D)       | Placement of pipettes on Pipette+ rack                  |   |   |    |
|    | E)       | Pairing of Pipette+ to OneLab                           |   | / | 5  |
|    | 1.2.     | IQ test report                                          |   |   | 7  |
| 2. | Oper     | ational Qualification (OQ)                              |   |   | 8  |
|    | 2.1.     | OQ test plan                                            |   |   | 8  |
|    | 2.2.     | Getting started                                         |   |   | 9  |
|    | A)       | Experiment execution and verification correct execution |   |   | 9  |
|    | B)       | Collection of Logfiles                                  |   | / | 12 |
|    | 2.3.     | OQ test report                                          |   |   | 12 |
| 3. | Cont     | act                                                     |   |   | 13 |
| _  | 00.10    | /                                                       | / | / |    |

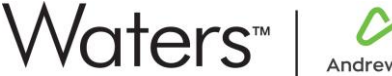

#### About this manual

The procedure defines the general steps that should be performed to ensure that Pipette+ is installed and functioning properly.

#### **1.** Installation Qualification (IQ)

| Document #: 618.002 |                                              | Revision: 7  |             |  |
|---------------------|----------------------------------------------|--------------|-------------|--|
|                     | Function                                     | Name         | Date        |  |
| Author              | Lab Automation Service<br>& Support Engineer | L.M. Turrado | 25 Feb 2022 |  |
| Reviewed by         | Global Service &<br>Support Sr Manager       | N. Vamvoukas | 25 Feb 2022 |  |

The Installation Qualification (IQ) is documented proof that equipment has been delivered and installed in accordance with the requirements and statutory safety regulations stipulated in the design qualification. The documentation for an Installation Qualification consists of:

- IQ test plan •
- IQ report •

#### 1.1.IQ procedure

The IQ procedure contains detailed information of the tests to be performed on the respective equipment in the context of the Installation Qualification. The IQ procedure is composed of the following series of basic checks:

- . Verification that all documents required for the correct use of Pipette+ and its software are given to the customer.
- Verification that the environmental conditions where Pipette+ is installed fulfills the requirements present in the "Quick Start Guide".
- Verification of the correct installation of Pipette+.

After completion of the Installation Qualification, the results are summarized, evaluated and compiled in an IQ report.

The Installation Qualification template for Pipette+ is reported in the next page.

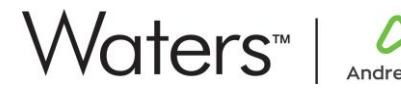

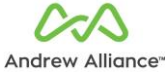

#### INSTALLATION QUALIFICATION

| System name:   |         | Pipette+ |   |  |  |
|----------------|---------|----------|---|--|--|
| Serial number: |         | 618      |   |  |  |
| Document #     | 618.002 | Revision | 7 |  |  |

#### A) User manuals and documents

| Verification that all the documentations and manuals are correctly delivered |               |                                                  |  |  |
|------------------------------------------------------------------------------|---------------|--------------------------------------------------|--|--|
| Pipette+ Quick Start Guide                                                   | ОК □<br>NOК □ | <u>Comment</u> (if none, check this checkbox □ ) |  |  |

## B) Installation of Pipette+

| Pipette+ Installation                                                             |               |                                                  |
|-----------------------------------------------------------------------------------|---------------|--------------------------------------------------|
| Verify that the bench on which Pipette+ is placed is stable, flat enough and dry. | ОК □<br>NOК □ | <u>Comment</u> (if none, check this checkbox □ ) |

#### C) Power On the device

| Installation of the power line.                                                                                                    |               |                                           |
|----------------------------------------------------------------------------------------------------|---------------|-------------------------------------------|
| Verify that the power supply provided by Andrew Alliance is used with Pipette+.                                                              | ОК □<br>NOK □ | Comment (if none, check this checkbox □ ) |
| Equip the power supply with the correct power adaptor                                                                                        |               | Comment (if none, check this              |
| based on the wall socket present in the lab.                                                                                                 | ок 🗆          | $checkbox \square$ )                      |
|                                                                                                    | NOK 🗆         |                                           |
| Connect the power cord of the power supply to a compatible socket. Afterwards, plug the cable of the power supply into the back of Pipette+. | ок 🗆<br>NOК 🗆 | Comment (if none, check this checkbox □ ) |

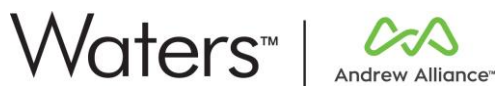

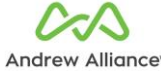

| Verify that the "Plus" LED indication present on the front |       | Comment (if none, check this |
|------------------------------------------------------------|-------|------------------------------|
| body of Pipette+ is blinking white. After few minutes, its | ОК 🗆  | checkbox 🗆 )                 |
| color will turn blue or green.                             | NOK 🗆 |                              |
|                                                            |       |                              |

#### D) Placement of pipettes on Pipette+ rack Verification that the right type of pipettes is installed on Pipette+ Verify that the pipettes installed on Pipette+ stand are Comment (if none, check this Andrew Alliance pipettes. checkbox $\Box$ ) ОК 🗆 NOK 🗆 Verify that the pipette display is oriented towards the Comment (if none, check this user, as shown below. checkbox $\Box$ ) ок 🗆 NOК □ THE Verify that the display color of each pipette placed in the Comment (if none, check this rack of Pipette+, matches the color of the main button of checkbox $\Box$ ) ок 🗆 the pipette (ex. Orange, blue, purple etc.) NOK 🗆 Note: this indicates that the pipette is properly connected and charging.

#### E) Pairing of Pipette+ to OneLab

| Association of Pipette+ to OneLab.<br>This procedure is necessary only if Pipette+ hasn't been already paired to OneLab. |       |                              |  |  |
|----------------------------------------------------------------------------------------------------|-------|------------------------------|--|--|
| If the Cloud version of OneLab is used, verify that the                                                                  |       | Comment (if none, check this |  |  |
| network, which Pipette+ will be connected to has Internet                                                                | ОК 🗆  | checkbox 🗆 )                 |  |  |
| access and the webpage                                                                                                   | NOK 🗆 |                              |  |  |
| https://onelab.andrewalliance.com can be reached.                                                                        | N/A □ |                              |  |  |
|                                                                                                    |       |                              |  |  |
| If the Cloud configuration of OneLab is used, make sure                                                                  |       | Comment (if none, check this |  |  |
| you have an OneLab account for the admin user that this                                                                  |       | checkbox 🗆 )                 |  |  |
| device will be associated with.                                                                                          | ОК 🗆  |                              |  |  |
| Visit <u>https://onelab.andrewalliance.com</u> to create a new                                                           | NOK 🗆 |                              |  |  |
| free account.                                                                                                    | ,     |                              |  |  |
|                                                                                                    | /     |                              |  |  |

| $\mathbb{N}$ |   | te | rs | тм |
|--------------|---|----|----|----|
| V V          | U |    | 13 |    |

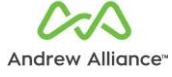

| In case of a Standalone local server verify that the server<br>hosting OneLab is placed preferably on the right side of<br>Pipette+ and at least 3 meters away from the Pipette+<br>device (if used on Wi-Fi) or as far as the Ethernet cable<br>allows in case of wired connection.<br><u>Note</u> : placing the server closer could create interference<br>with the pipettes placed on the Pipette+.                                                            | OK □<br>NOK □<br>N/A □ | <u>Comment</u> (if none, check this checkbox □ )    |
|----------------------------------------------------------------------------------------------------|------------------------|-----------------------------------------------------|
| In case of local server (Standalone) or Enterprise<br>configuration, verify that the server hosting OneLab is<br>turned ON and the network is available.                                                                                                    | ОК □<br>NOK □<br>N/A □ | <u>Comment</u> (if none, check this checkbox □ )    |
| Follow the procedure of "Getting started" as explained in<br>Pipette+ Quick Start Guide. After the pairing procedure is<br>successful, Pipette+ should be visible in the Device page<br>of OneLab having the status "Ready".                                                                                                    | ОК □<br>NOК □          | <u>Comment</u> (if none, check this checkbox □ )    |
| If Ethernet connection will be used with Pipette+ instead<br>of Wi-fi, make sure you use the Ethernet cable provided<br>by Andrew Alliance.<br>Note: if a longer cable is required, the customer IT who<br>provided the cable must make sure the cable is properly<br>functional.                                                                                                    | OK □<br>NOK □<br>N/A □ | <u>Comment</u> (if none, check this<br>checkbox □ ) |
| In case of pairing to an OneLab Standalone or Enterprise<br>server, make sure to specify the correct OneLab address<br>during the pairing process:<br><u>Standalone:</u><br>OneLab web address<br><u>Inttp://192.168.5.1</u><br><u>Enterprise:</u><br>OneLab web address<br><u>The OneLab Enterprise address provided by the IT</u><br><u>Note:</u> the Standalone Server is equipped with two Ethernet<br>ports: the one on top must be used in case of Ethernet | OK □<br>NOK □<br>N/A □ | <u>Comment</u> (if none, check this<br>checkbox □ ) |
| <u>Note</u> : the Standalone Server is equipped with two Ethernet ports: the one on top must be used in case of Ethernet connection.                                                                                                    | /                      |                                                     |

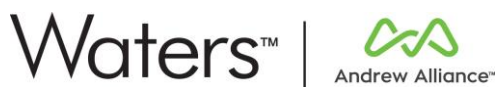

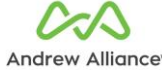

| After the pairing is successfully completed, access your<br>OneLab. In that moment, select the Lab you would like to<br>link the Pipette+.                                                                                                    | ОК □<br>NOK □ | <u>Comment</u> (if none, check this checkbox □ ) |
|----------------------------------------------------------------------------------------------------|---------------|--------------------------------------------------|
| Select the current Pipette+ in the list of available devices<br>present in OneLab Device Tab. Click on "Locate Me" to<br>verify that the communication between OneLab and<br>Pipette+ is successful. Pipette+ should make a sound and<br>its "Plus" LED should blink violet until you click again on<br>"Locate Me". | OK □<br>NOK □ | <u>Comment</u> (if none, check this checkbox □ ) |
| Click on the button "Refresh tools" and verify that the<br>pipettes present on Pipette+ stand are visible in OneLab.                                                                                                    | ОК □<br>NOК □ | <u>Comment</u> (if none, check this checkbox □ ) |

#### 1.2.IQ test report

Below Installation Qualification Report is shown. The Installation Qualification is successful if the instrument passed ALL the tests. The report should be signed by both the person who executed the IQ process, as well as the owner of the device.

| IQ<br>test | DESCRIPTION                   | RESULT | COMMENT (if none, bar the cell) | Evaluation<br>( <u>P</u> ass/ <u>F</u> ail) |
|------------|-------------------------------|--------|---------------------------------|---------------------------------------------|
| Α          | User Manual and Documents     | ОК 🗆   |                                 | PASS 🗆                                      |
|            |                               | NOK 🗆  |                                 | FAIL 🗆                                      |
| В          | Software installation         | ок 🗆   | ~ /                             | PASS 🗆                                      |
|            |                               | NOK 🗆  |                                 | FAIL 🗖                                      |
| С          | Installation of Pipette+      | ок 🗆   |                                 | PASS 🗆                                      |
|            |                               | NOK 🗆  |                                 | FAIL 🗆                                      |
| D          | Placement of pipettes on      | ок 🗆   |                                 | PASS 🗆                                      |
|            | Pipette+                      | NOK 🗆  |                                 | FAIL 🗆                                      |
| E          | Power On the device           | ок 🗆   |                                 | PASS 🖾                                      |
| /          |                               | NOK 🗆  |                                 | FAIL 🗆                                      |
| F          | Pairing of Pipette+ to OneLab | ок 🗖   | /                               | PASS 🗆                                      |
|            | /                             | NOK 🗆  | /                               | FAIL 🗆                                      |

#### **INSTALLATION QUALIFICATION REPORT**

|              | Function | Name   | Date | Signature |  |
|--------------|----------|--------|------|-----------|--|
| Performed by |          | Ivanie | Date | Signature |  |
|              |          |        |      |           |  |
| Approved by  |          |        |      | /         |  |
|              |          |        |      |           |  |

1

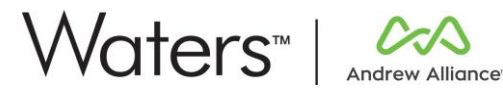

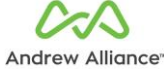

#### 2. Operational Qualification (OQ)

| Document #: 618.002 |                                              | Revision: 7  |             |
|---------------------|----------------------------------------------|--------------|-------------|
|                     | Function                                     | Name         | Date        |
| Author              | Lab Automation Service<br>& Support Engineer | L.M. Turrado | 25 Feb 2022 |
| Reviewed by         | Global Service &<br>Support Sr Manager       | N. Vamvoukas | 25 Feb 2022 |

The Operational Qualification (OQ) is a test process that evaluates the proper functioning of a facility or an appliance. The Operational Qualification (OQ) may only be performed after a successfully completed Installation Qualification (IQ). The documentation for an Operational Qualification consists of:

OQ test plan

OQ report

#### 2.1.OQ test plan

The OQ test plan contains detailed information of the tests to be performed on the respective equipment in the context of the Operation Qualification (OQ). This test plan contains detailed specifications on the course of the test itself.

After completion of the OQ test plan, the results are summarized, evaluated and combined in an OQ report. All deviations, as well as measures taken to eliminate these, are documented. After the deviations have been eliminated, they must be tested again, documented, and evaluated in a new OQ report.

The Operational Qualification template for Pipette+ is reported in the next page.

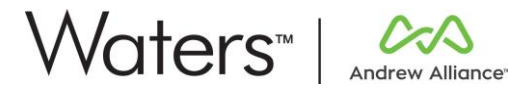

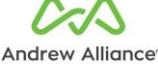

| OPERATION QUALIFICATION |         |          |     |       |
|-------------------------|---------|----------|-----|-------|
| System name:            |         |          | Pip | ette+ |
| Serial number:          |         | 61       | .8  |       |
| Document #              | 618.002 | Revision |     | 7     |

#### 2.2. Getting started

This Operational Qualification procedure is based on the execution of a set of protocols to test the correct functionality of different modules of the system. Installation Qualification must be successfully performed before starting the Operation Qualification procedure.

It is suggested to use distilled water and a solution of Ponceau S with a concentration of 0.5 g/l. The use of dye is suggested to have a better visibility of the correctly filled wells and consumables.

As Pipette+ handles electronic pipettes, there is no need to test the fluidic performances of the system at the time of the installation. The latter have been tested during the manufacturing process of the pipettes. A performance qualification document is delivered along with the pipettes.

#### A) Experiment execution and verification correct execution

Select one of the options below depending on your Pipette setup.

| OPTION 1                                                                                                    |               |                                                  |
|----------------------------------------------------------------------------------------------------|---------------|--------------------------------------------------|
| Starter Kit configuration                                                                                                    | N/A 🗆         |                                                  |
| <ul> <li>Verify that the following Andrew Alliance pipettes are installed on Pipette+ stand:</li> <li>Single channel AA pipette 100-5000 μL</li> <li>Single channel AA pipette 10-300 μL</li> <li>8-channel AA pipette 50-1200 μL</li> </ul>                                                                                                    | ОК □<br>NOК □ | <u>Comment</u> (if none, check this checkbox □ ) |
| Verify the availability of the following Sartorius pipette           tips (one pet type) for the execution of the experiment:           -         300uL: 790350, 790351, 790352, 790353, LH-           L790350, LH-L790352, 790301F or LH-LF790301           -         1200uL: 791210, 791211, 791212, 791213, LH-           L791210, 791211F or LH-LF7991211           -         5mL: 780304, 780305, 780300, 780308 | ОК □<br>NOК □ | <u>Comment</u> (if none, check this checkbox □ ) |
| <ul> <li>Verify the availability of the following labware for the execution of the experiment: <ul> <li>50mL conical tube Corning #352070 or comparable to it.</li> <li>Flat bottom 96-well plate Greiner™ #655101 or comparable to it.</li> <li>8-channel reservoir Integra #4332.</li> <li>1.5mL centrifuge conical microtube Eppendorf Safe-Lock #0030120086 or comparable to it.</li> </ul> </li> </ul>           | ОК □<br>NOК □ | Comment (if none, check this checkbox □ )        |
| Execute the protocol "OQ Pipette+ v1.0" with Pipette+<br>and verify that all the pipettes in the list below have been<br>selected (as shown on the picture below):<br>- Single channel AA pipette 100-5000 μL<br>- Single channel AA pipette 10-300 μL                                                                                                    | ОК □<br>NOK □ | <u>Comment</u> (if none, check this checkbox □ ) |

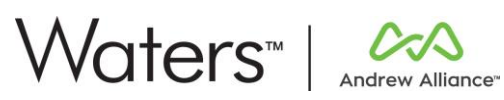

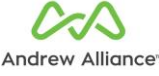

| Г | 9 shannal 11 ninotta 50 1200 ul                                     |        |                                              |
|---|---------------------------------------------------------------------|--------|----------------------------------------------|
|   | - 8-channel AA pipette 50-1200 μL                                   |        |                                              |
|   | Pipette+ 2 m 58 s                                                   |        |                                              |
|   | Easy pipetting  Finds-on time: 2 m 58 s  More details               |        |                                              |
|   | Device: Pipette+#39 V                                               |        |                                              |
| L |                                                                     |        |                                              |
| L | During the experiment execution observe that in step #1             |        | Comment (if none, check this                 |
|   | of the protocol:                                                    |        | checkbox $\Box$ )                            |
|   | <ul> <li>100-5000 μL pipette has been selected.</li> </ul>          |        |                                              |
|   | <ul> <li>A mixing step at 5mL volume has been done five</li> </ul>  |        |                                              |
|   | times                                                               |        |                                              |
| L |                                                                     |        | /                                            |
|   | During the experiment execution observe that in step #2             |        | Comment (if none, check this                 |
|   | of the protocol:                                                    |        | checkbox 🗆 )                                 |
|   | <ul> <li>The same pipette tip pre-wetted in the previous</li> </ul> | ОК 🗆   | /                                            |
|   | step has been used                                                  | NOK 🗆  |                                              |
|   | Repetitive dispensing of 1mL aliquot has been                       |        |                                              |
| L | done in five different microtube                                    |        | /                                            |
| L |                                                                     |        |                                              |
|   | During the experiment execution observe that in step #3             |        | Comment (if none, check this                 |
|   | of the protocol:                                                    |        | checkbox 🗆 )                                 |
|   | <ul> <li>A different pipette tip is used (tip ejection)</li> </ul>  |        |                                              |
|   | <ul> <li>A volume of 5mL has been dispensed using</li> </ul>        |        | /                                            |
|   | reverse pipetting technique.                                        | Nor    | /                                            |
|   | The excess volume has been purged back to the                       | /      | /                                            |
| 1 | source                                                              | /      |                                              |
| ŀ |                                                                     |        |                                              |
|   | During the experiment execution observe that in step #4             | /      | <u>Comment</u> (if none, check this          |
| ł | of the protocol:                                                    | /      | checkbox 🗆 )                                 |
|   | • 8-channel 50-1200 µL has been selected                            | /      |                                              |
|   | • A volume of 100 µL has been dispensed using                       | ОК □ / |                                              |
|   | forward pipetting technique from the reservoir to                   | ΝΟΚ 🗆  |                                              |
|   | column 1 and 2 of the 96-well plate using an air                    |        |                                              |
|   | custion after the aspiration                                        | /      | /                                            |
|   | For each dispensing, new pipette tips have been                     | /      | /                                            |
|   | useu                                                                | /      | /                                            |
| ŀ | During the experiment execution observe that in step #5             | /      | Comment (if none check this                  |
|   | of the protocol:                                                    | /      | $\frac{\text{contraction}}{\text{checkbox}}$ |
|   | <ul> <li>1-channel 10-300 µL has been selected</li> </ul>           | /      |                                              |
|   | Mixing of 70ul in A1 well of the 96-well plate two                  |        | / /                                          |
|   | times                                                               | ок 🗆   |                                              |
|   | Aspiration of 50uL volume from A1 of the 96-well                    |        |                                              |
| X | plate                                                               |        |                                              |
|   | • Dispensing of 50µL volume in A2 of the 96-well                    |        |                                              |
|   | plate                                                               |        |                                              |
|   | <ul> <li>Mixing of 100µL volume two times</li> </ul>                |        |                                              |
|   |                                                                     |        |                                              |
| Ľ |                                                                     |        |                                              |

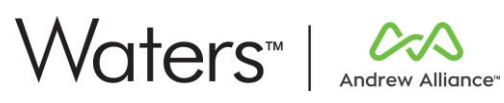

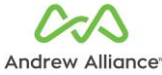

| <ul> <li>During the experiment execution observe that in step #6 of the protocol: <ul> <li>A different pipette tip has been used</li> <li>1-channel 10-300 μL has been selected</li> <li>Mixing of 70μL at the in B1 well of the 96-well plate two times</li> <li>Aspiration of 50μL volume from B1 of the 96-well plate</li> <li>Dispensing of 50μL volume in B2 of the 96-well plate</li> <li>Mixing of 100μL volume two times</li> </ul> </li> </ul> | ОК □<br>NOK □ | Comment (if none, check this<br>checkbox □ )     |
|----------------------------------------------------------------------------------------------------|---------------|--------------------------------------------------|
| <ul> <li>Mixing of 100μL volume two times</li> <li>The protocol was executed without errors.</li> </ul>                                                                                                    | ОК 🗆<br>NOK 🗆 | <u>Comment</u> (if none, check this checkbox □ ) |

|                                                                                                    |                                                          | /                                   |
|----------------------------------------------------------------------------------------------------|----------------------------------------------------------|-------------------------------------|
| OPTION 2                                                                                                    |                                                          | SELECTED                            |
| Custom Pipette configuration                                                                                                    |                                                          | N/A 🗆                               |
| Select one of the below configurations:                                                                                                    |                                                          | Comment (if none, check this        |
| <ul> <li><u>Option 1:</u> The pipettes present in the Pipette+ can handle volumes from 0.5uL up to 1200uL with single and/or multi-channel pipettes.</li> <li><u>Option 2:</u> The pipettes present in the Pipette+ can handle volumes from 10uL to 5mL with single ONLY or single/ multi-channel pipettes.</li> <li><u>Option 3:</u> The pipettes present in the Pipette+ can handle volumes from 10uL to 1200uL with multi-channel ONLY pipettes.</li> <li><u>Option 4:</u> The pipettes present in the Pipette+ can handle big volumes only (5mL and/or 10mL pipettes).</li> </ul> | Option 1<br>Option 2<br>Option 3<br>Option 4<br>Option 4 | checkbox [] )                       |
|                                                                                                    | /                                                        |                                     |
| Execute the relevant operation test protocol depending                                                                                                    |                                                          | <u>Comment</u> (if none, check this |
| on the option selected in the previous step:                                                                                                    |                                                          | checkbox □ )                        |
| <ul> <li>Option 1: "OQ custom from 0.5uL up to 1200uL<br/>Single and_or Multi.onp"</li> <li>Option 2: "OQ custom 10uL to 5mL with single<br/>ONLY or Single Multichannel.onp"</li> <li>Option 3: "OQ custom from 10uL to 1200uL multi-<br/>channel ONLY.onp "</li> <li>Option 4: "OQ custom big volumes only 5mL<br/>and_or 10mL pipettes. onp"</li> </ul>                                                                                                    | ОК □<br>NOK □                                            |                                     |
| Note: It might be required to replace the labware used in                                                                                                    |                                                          |                                     |
| the OQ test protocol with a labware of similar properties                                                                                                    |                                                          |                                     |
| that you have available.                                                                                                    |                                                          |                                     |
|                                                                                                    | /                                                        |                                     |
|                                                                                                    | /                                                        |                                     |

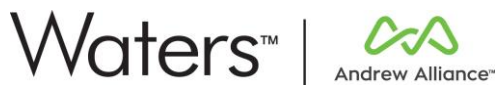

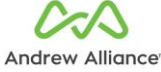

| Follow the instructions stated in OneLab and perform the steps of the chosen protocol. | ОК □<br>NOK □ | <u>Comment</u> (if none, check this checkbox □ ) |
|----------------------------------------------------------------------------------------|---------------|--------------------------------------------------|
| The protocol was executed without errors.                                              | ОК □<br>NOK □ | <u>Comment</u> (if none, check this checkbox □ ) |

#### B) Collection of Logfiles

| Following the completion of the OQ protocol(s), collect the logilies                                                                                                    |               | <u>Comment</u> (if none, check this checkbox $\Box$ ) |
|----------------------------------------------------------------------------------------------------|---------------|-------------------------------------------------------|
| Important note: the collection of logfiles must be<br>performed right after the protocols have been completed<br>and without power cycling the device. If for any reason the<br>unit had to be power cycled, the OQ process and protocol<br>execution must be restarted from the beginning. | ОК □<br>NOК □ |                                                       |

# 2.3.0Q test report

Below Operation Qualification Report is shown. The Operation Qualification is successful if the instrument passed ALL the tests. The report must be signed by both the person who executed the OQ process, as well as the owner of the device.

#### **OPERATION QUALIFICATION REPORT**

| OQ<br>test | DESCRIPTION                                                | RESULT        | COMMENT (if none,<br>bar the cell) | Evaluation<br>(Pass/Fail) |
|------------|------------------------------------------------------------|---------------|------------------------------------|---------------------------|
| A          | Experiment execution and verification of correct operation | ОК □<br>NOK □ |                                    | PASS 🗆<br>FAIL 🗆          |
| В          | Collection of logfiles                                     | ОК 🗆          |                                    | PASS 🗆                    |
|            |                                                            | NOK 🖾         |                                    | FAIL 🗆                    |

|              | Function | Name   | Date | Signature |
|--------------|----------|--------|------|-----------|
| Performed by |          |        |      |           |
| Approved by  |          | $\sim$ |      |           |

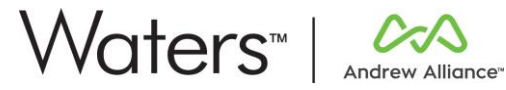

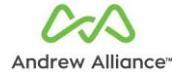

### 3. Contact

For any questions or information, do not hesitate to:

- Visit our website www.andrewalliance.com •
- Contact us through our Intercom messenger present in OneLab •
- Send us an email at <u>aa support@waters.com</u> •